## Panoramatická kamera V380

Bezdrátová panoramatická wifi kamera s možností vzdáleného přístupu z mobilního telefonu a s funkcí alarmu s detektorem pohybu

Kamera je vhodná nejen na střežení vzdálených prostor skladů, domácností, chat či garáží, ale své uplatnění najde i jako chůvička pro malé děti.

Aplikace může běžet na pozadí vašeho telefonu a v momentě jakéhokoliv pohybu před kamerou vás ihned zvukově upozorní a zobrazí fotografii dění před kamerou. Okamžitě si můžete zvolit zda chcete sledovat online obraz, nebo nechat dál aplikaci běžet na pozadí telefonu.

V aplikaci je nastavení citlivosti na pohyb i časové nastavení s přesností na minuty kdy chcete střežit vybraný prostor (zabráníte tím falešným poplachům v době kdy například jste běžně doma)

- 3D VR P2P princip, bez složitého nastavování
- Wifi IP kamera Modelové číslo I3W2 GM8135
- Webový snímač 1/3 "
- Objektiv s progresivním skenováním CMOS 360 ° Panoramatický objektiv rybí oko Úhel Horizontální 360
- Resolution960P (1,3MP)
- Komprese videa Standardní komprese zvuku H.264 Standardní G.711
- Rychlost videokamery Max 25 fps
- vstup Audio / vstup vstupu Vestavěný mikrofon;
- Režim ostření Manaul
- Místní úložiště TF / SD karta, maximální podpora 64GB
- Multi protokoly TCP / UDP, IP, SMTP, FTP, DHCP, UPNP , NTP Wifi IEEE 802.11b / g / n
- Obrazové zrcadlo / obrácený obrazový monitor
- Podpora detekce pohybu
- Podpora mobilního telefonu APP V380
- Poplachové akce Aplikace stisknutím snímku
- Uživatelské nastavení Správce, návštěvníci
- Systémové rozhraní 1pc Micro USB rozhraní,

1x WIFI 3D kamera

1x napájecí zdroj WIFI kamery

1x WIFI Camera Instructions

Návod na instalaci :

- Stáhněte a nainstalujte si aplikaci V 380
- Po aktivaci a registraci můžete začít a aktivací kamery
- Na úvodní obrazovce stiskněte v pravém horním rohu "+"
- V rozbalovací nabídce zvolte první nabídku "scan QR code"
- Na kameře sejměte pootočením zadní kryt
- Mobilním telefonem naskenujte QR kód který nalezněte pod zadním krytem
- Nyní stiskněte "Waiting for wifi smartlink configuration"
- Vyberte název své wifi sítě a zadejte heslo této sítě
- Stiskněte "NEXT"
- Nyní se vám zobrazí vyhledávání v %

- Po dokončení se vám na úvodní obrazovce zobrazí černý náhled kamery
- Kliněte na něj a budete vyzváni ke zvolení hesla ke kameře
- Stiskněte "set password"
- 2 x zadejte libovolné heslo, ale ve formát Ab123456, heslo by mělo obsahovat velká i malá písmena a číslice
- Stiskněte "corfim"
- Nyní je instalace hotova a můžete začít využívat kameru

V případě, že se instalace nepodaří je nutné kameru restartovat ( resetovaní tlačítko stiskněte pomocí špendlíku v otvoru na zadní straně kamery po dobu 20ti sekund)